# Как установить Skype

### Компьютер или ноутбук

- 1. Переходим на **официальный сайт продукта**, кликаем на вкладку «Загрузка» главной страницы.
- 2. В новом окне выбираем нашу систему, переходим к непосредственному скачиванию дистрибутива программы.

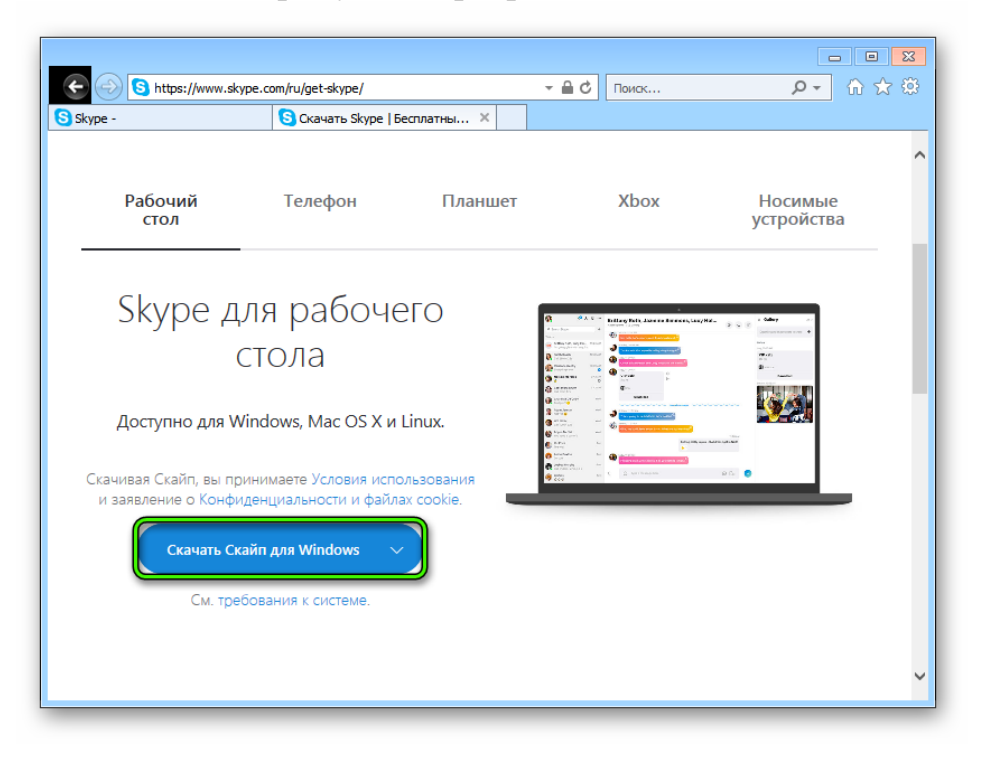

- 3. Открываем папку, куда скачался файл (По умолчанию, файл скачивается в папку «Загрузки».) Двойной клик на ЕХЕ-файл, <sup>Skype-8.62.0.83.exe</sup> запускается Мастер установщик. Следуем инструкциям.
- 4. Ждем завершения записи данных во внутреннее хранилище.
- 5. Проходим процедуру авторизации (если есть учётная запись) или регистрации новой учетной записи.

### Регистрации в Скайпе на компьютере

Зарегистрироваться в Скайпе на компьютере можно несколькими способами, рекомендуем, с помощью телефона или электронной почты.

### Регистрация с помощью телефона

Для того, что бы зарегистрироваться в Скайпе на компьютере с помощью телефона, необходимо:

1. Запускаем клиент мессенджера и выбираем «Создать учетную запись».

| Skype             |                                          | × |
|-------------------|------------------------------------------|---|
| Skype Инструменты | Помощь                                   | _ |
|                   | l 🗠 🕸 <mark>S</mark> 🖉 🗮 🕨               |   |
|                   | Войти                                    |   |
|                   | с учетной записью Майкрософт или Skype   |   |
|                   | Электронная почта, телефон или логин S 👻 |   |
|                   | Далее                                    |   |
|                   | Создать учетную запись                   |   |
| Не можете войти?  |                                          |   |

2. Указываем свой номер телефона, придумываем пароль, (пароль обязательно сохранить, для чего лучше всего записать его в текстовый файл и сохранить на компьютере) и нажимаем

Кнопку «Далее».

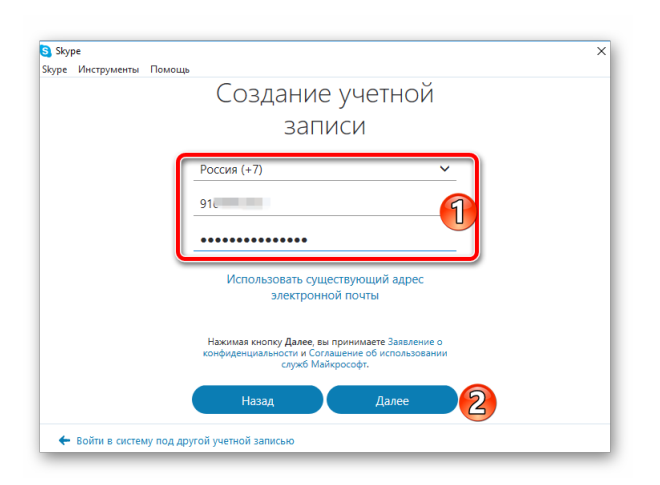

3. Указываем фамилию, имя и кликаем «Далее».

| 3 Skyp | e              |                                                                       | × |
|--------|----------------|-----------------------------------------------------------------------|---|
| kype   | Инструменты    | Помощь                                                                |   |
|        |                | Добавление сведений<br>Перед тем как вы сможете использовать это      |   |
|        |                | приложение, требуется указать некоторую<br>дополнительную информацию. |   |
|        |                | Пупкин                                                                |   |
|        |                | Василий                                                               |   |
|        |                | Назад Далее 2                                                         |   |
|        |                | 🔀 Skype невозможно использовать для вызова                            |   |
|        |                | экстренной помощи.                                                    |   |
|        |                | Microsoft                                                             |   |
| +      | Войти в систен | лу под другой учетной записью                                         |   |

4. На указанный номер придет смс сообщение, которое необходимо ввести в

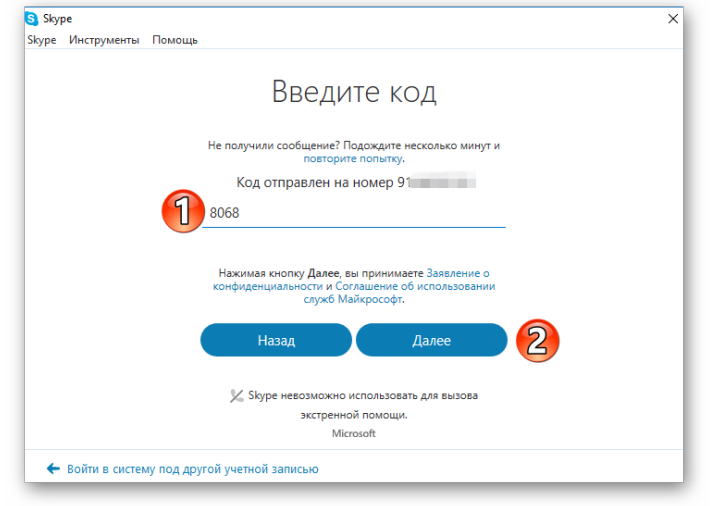

поле.

На этом процедура регистрации в Скайп с помощью номера телефона окончена. Теперь для того, что бы зайти в Скайп, в качестве логина используйте номер телефона.

#### Регистрация с помощью почты

В качестве логина в Skype можно использовать электронную почту. Рассмотрим, как создать учетную запись в Скайп с ее помощью:

1. Запускаем Скайп и выбираем «Создать учетную запись».

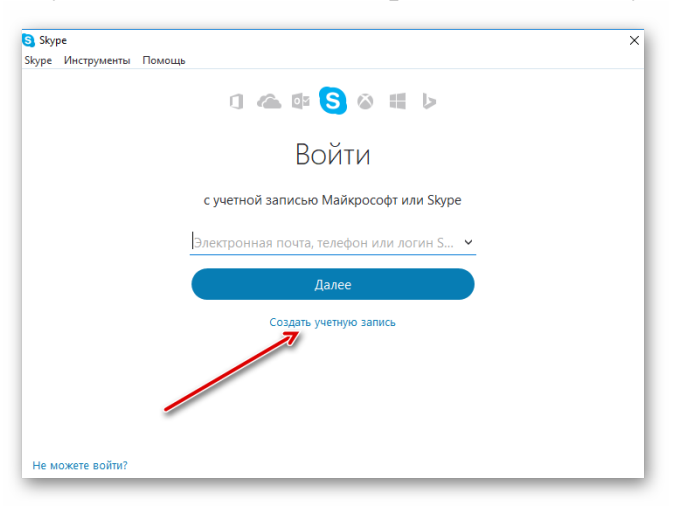

2. Щелкаем по «Использовать существующий адрес электронной почты».

|                                                                                                    | ×                                                                                                    |
|----------------------------------------------------------------------------------------------------|----------------------------------------------------------------------------------------------------|
| Помощь                                                                                                    |                                                                                                    |
| Россия (+7)                                                                                                    | -                                                                                                    |
| Номер телефона                                                                                                    |                                                                                                    |
| Создать пароль                                                                                                    |                                                                                                    |
| Использовать существующий адрес<br>электронной почты                                                                     |                                                                                                    |
| Нажимая кнопку Далее, вы принимаете Заявление о<br>конфиденциальности и Соглашение об использовании<br>служб Майкрософт. |                                                                                                    |
| Назад Далее                                                                                                    |                                                                                                    |
|                                                                                                    |                                                                                                    |
| 🔀 Skype невозможно использовать для вызова                                                                               |                                                                                                    |
| 🔀 Skype невозможно использовать для вызова<br>экстренной помощи.                                                         |                                                                                                    |
|                                                                                                    | Россия (+7) ✓<br>Номер телефона<br>Создать пароль<br>Использовать существующий адрес<br>электронной почты<br>Нажимая кнопку Далее, вы принимаете Заявление о<br>конфиденцияльности и Соглашение ом использовании<br>служб Майкрософт. |

3. Вводим адрес электронной почты и придумываем пароль для входа в Скайп.

|   | записи                                                                                                    |  |
|---|----------------------------------------------------------------------------------------------------|--|
| 9 | a@yandex.ru                                                                                                    |  |
|   |                                                                                                    |  |
|   | Отправить мне рекламное сообщение<br>электронной почты от Майкрософт                                                     |  |
|   | Использовать номер телефона                                                                                              |  |
|   | Получить новый адрес электронной почты                                                                                   |  |
|   | Нажимая кнопку Далее, вы принимаете Заявление о<br>конфиденциальности и Соглашение об использовании<br>служб Майкрософт. |  |
|   | Назад Далее 2                                                                                                    |  |

- 4. Указываем ФИО и ждем «Далее».
- 5. Проверьте электронную почту на нее должно придти письмо с кодом подтверждения. Введите этот код в поле подтверждения и нажмите «Далее».

| 🛐 Skype            |                                                                                                    | × |
|--------------------|----------------------------------------------------------------------------------------------------|---|
| kype Инструменты I | Помощь                                                                                              |   |
|                    |                                                                                                    | , |
|                    | Введите код                                                                                         |   |
|                    |                                                                                                    |   |
|                    | Не получили сообщение? Подождите несколько минут и<br>повторите попытку.                            |   |
|                    | Код отправлен на номер                                                                              |   |
|                    | B@yandex.ru                                                                                         |   |
|                    | 7772                                                                                                |   |
|                    |                                                                                                    |   |
|                    | Нажимая кнопку Далее, вы принимаете Заявление о<br>конфиденциальности и Соглашение об использовании |   |
|                    | служб Майкрософт.                                                                                   |   |
|                    | Назал Лалее                                                                                         |   |
|                    | Парад                                                                                               |   |
|                    | 🔀 Skype невозможно использовать для вызова                                                          |   |
|                    | экстренной помощи.                                                                                  |   |

6. Указываем номер телефона, на который придет код подтверждения. Указывать телефон необходимо для дополнительно защиты учетной записи и этот пункт пропустить нельзя.

|             | -         |                                            |  |
|-------------|-----------|--------------------------------------------|--|
| е Инструмен | ны Помощь |                                            |  |
|             |           | для проверки вашего номера телефона.       |  |
|             |           |                                            |  |
|             |           | Код страны                                 |  |
|             |           | Российская Федерация (+7) 🗸 🗸              |  |
|             |           | Номер телефона                             |  |
|             |           |                                            |  |
|             |           |                                            |  |
|             |           | Отправить код                              |  |
|             |           |                                            |  |
|             |           |                                            |  |
|             |           | Назад Далее                                |  |
|             |           |                                            |  |
|             |           | 🔀 Skype невозможно использовать для вызова |  |
|             |           | экстренной помощи.                         |  |
|             |           | Microsoft                                  |  |

Регистрация окончена, теперь что бы войти в Скайп используйте в качестве логина адрес своей электронной почты.

## Смартфон с Android OS

Озвученная выше операционная система обладает радом специфических особенностей, которые несколько меняют процесс добавления нового ПО. Рассмотрим два способа как установить Скайп на Андроид.

## Установка из Google Play

Данный метод является стандартным и предпочтительным. Для этого:

- 1. Переходим в <u>Goolge Play</u>.
- 2. Пишем в поиске название мессенджера (Skype).

3. Нажимаем кнопку Установить.

| *                                         | S                                           | 0                                                                   | ype                                                |                                                  |
|-------------------------------------------|---------------------------------------------|---------------------------------------------------------------------|----------------------------------------------------|--------------------------------------------------|
| S<br>C<br>C<br>S<br>R<br>S<br>R<br>S<br>R | кайп — бе<br>робщения<br><sup>ууре</sup>    | сплатн<br>и виде                                                    | ые мгнов<br>озв.                                   | ЗЕННЫЕ<br>УСТАНОВИТЬ<br>Есть реклама             |
| 1<br>миллиард<br>Количество<br>скачиваний | 4,1<br>10 346 817 ±                         | Связь                                                               | Быбор<br>редакции                                  | Похожие                                          |
| Видео- и го                               | олосовые зв<br>недорогие                    | онки по С<br>междуна<br>О                                           | кайпу, обме<br>р. звонки.                          | ен сообщ. и                                      |
| Беоплаткая отпраяка<br>сообщений близики  | Добавляй<br>амотисны,<br>многое друго<br>на | та то дало<br>по реакции,<br>ВПР-смайлек и<br>раз заронски и<br>гъз | Быстро дели<br>содерживани, не<br>Skype, с помощью | песь Весп<br>выздал из<br>надстроек<br>групповые |

4. Дожидаемся окончания установки и нажимаем кнопку Запустить.

# Смартфон на iOS (Айфон)

Для установки Скайпа на айфон понадобится использовать премиальный магазин с лицензированным ПО. В дальнейшем следуем пунктам, приведенным ниже:

1. При подключении телефона к Сети переходим в стандартное приложение Арр Store. 2. Кликаем на значок лупы в нижнем правом углу экрана, формируем поисковый запрос с наименованием нашего мессенджера.

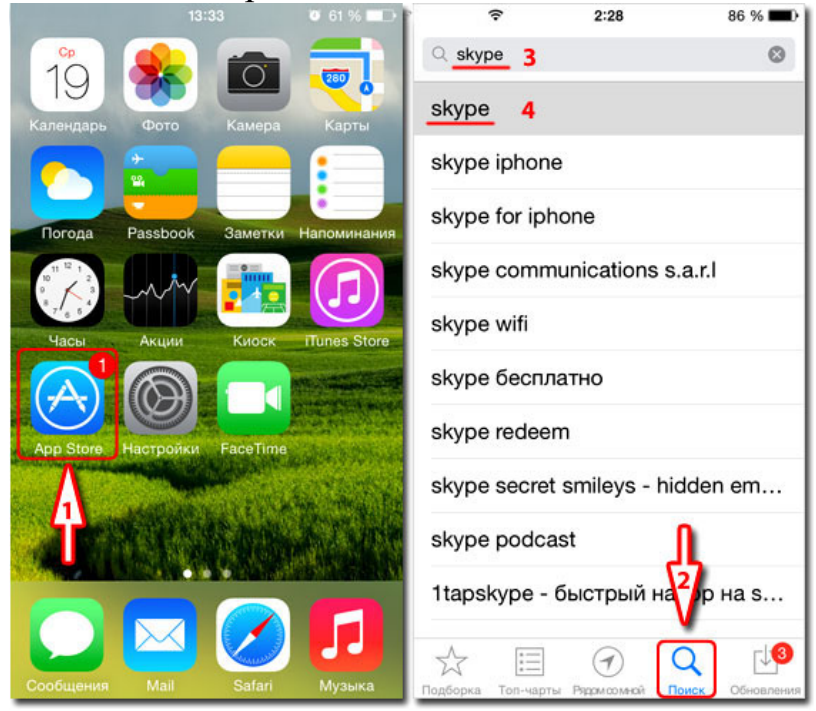

3. Жмем на кнопку «Установить», вводим лицензионный ключ Apple ID, ждем скачивания и автоматического добавления нового ПО.

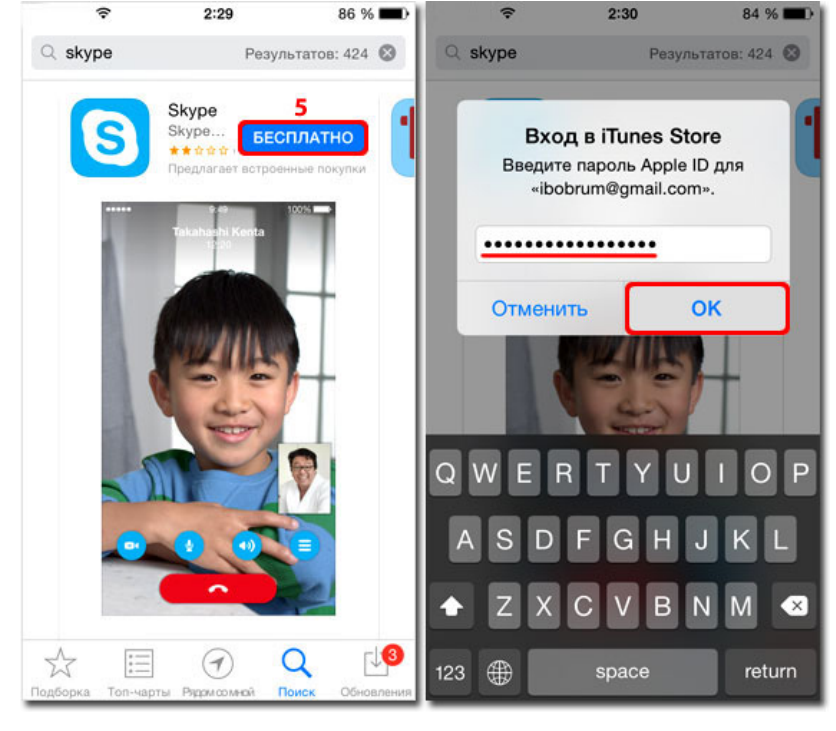

4. На рабочем столе появляется иконка мессенджера, кликаем и выполняем стандартный перечень действий.

Открыть Skype можно, не выходя из App Store. По завершению подготовительных мероприятий появится одноименная кнопка. Ее активация вызовет перенос пользователя на просторы программной среды.